# **Design of Transmission Tower in SAP2000**

- D.L = 30K, L.L= 35k, on top most joint in gravity direction
- Unit = k-ft
- New model = 3D truss.

# **Transmission Tower**

|                | S. No | Elevation | Wud in | a (H) | <b>b</b> (W) |
|----------------|-------|-----------|--------|-------|--------------|
|                | 1     | 0         | 40     | 0     | 0            |
| Advertisements | 2     | 16        | 32     | 0.3   | 0.3          |
|                | 3     | 32        | 24     | 0.3   | 0.3          |
|                | 4     | 48        | 16     | 0.3   | 0.3          |
|                | 5     | 64        | 8      | 1     | 1            |
|                | 6     | 72        | 8      | 0     | 0            |
|                | 7     | 80        | 8      | 0     | 0            |
|                | 8     | 88        | 8      | 0     | 0            |

<u>Chord = W18 x 35 Braces = W 18 x 35</u>

#### **Define:**

- Define > material, steel, modifying fy = 36 ksi. Fx = 58ksi.
- Define > load cases add D.L & in L.L
- Self wt =0
- Define > add default combo select steel & convert to user check boxes.
- Select top most joints.

## Assign

- Assign > Joint loads> forces apply loads.
- Select all.
- Assign > frame> release/Partial fixity, check m<sup>3</sup>3 both check boxes.

## Analyze

- Analyze >select analysis option. Select 3D trauss.
- Display > show forces> frames. Select UDSTL2 & axial force. Uncheck fill, check show values, check boxes and view the values on top most and bottom most members